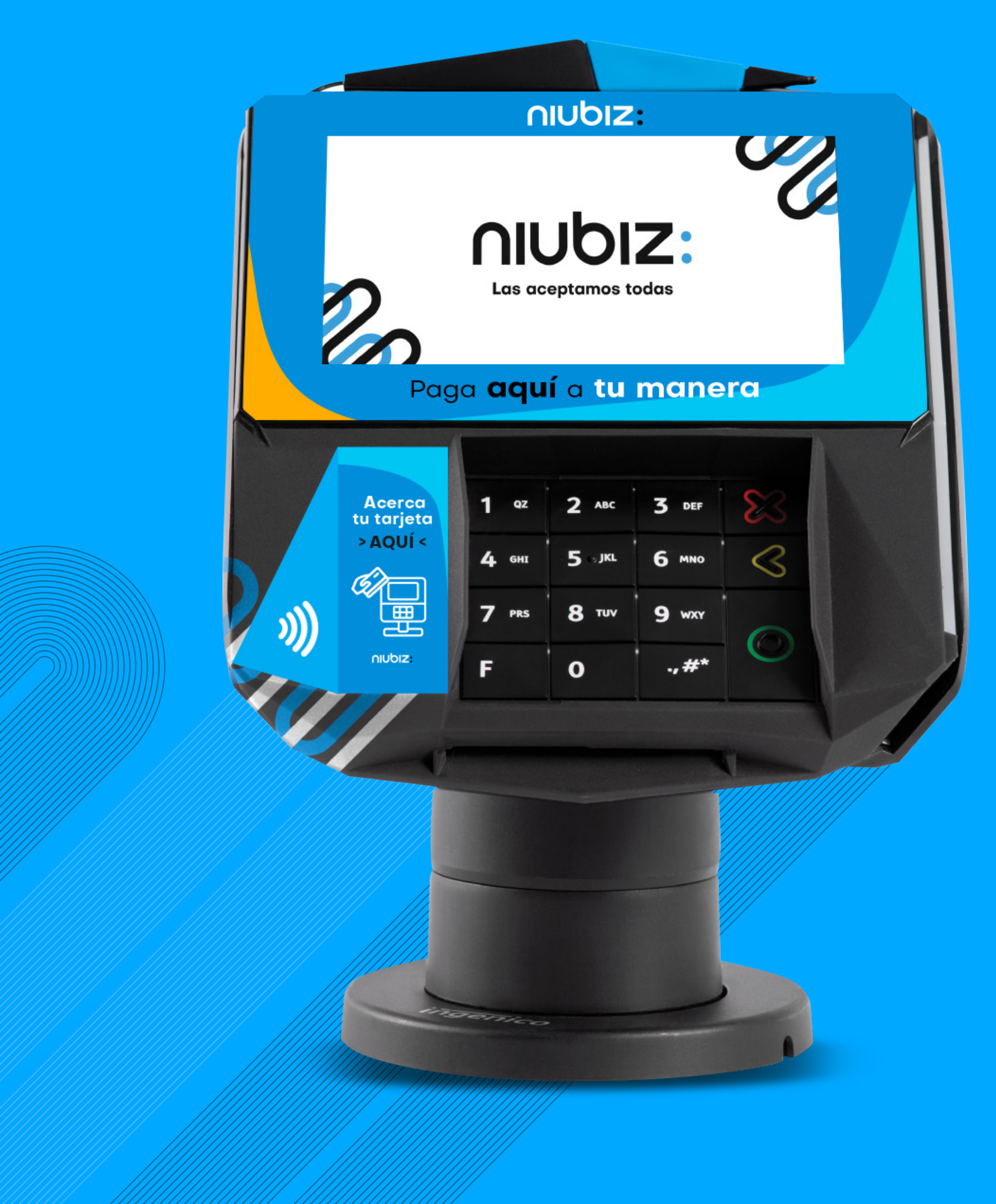

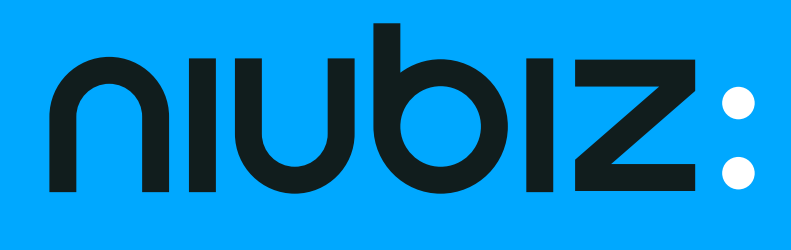

# Cobro con QR en Smart Pinpad Lane 7000

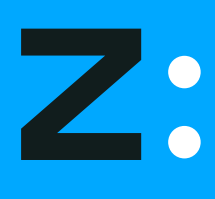

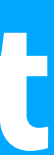

### ¿Cómo cobrar con QR en los Smart Pinpad Lane 7000?

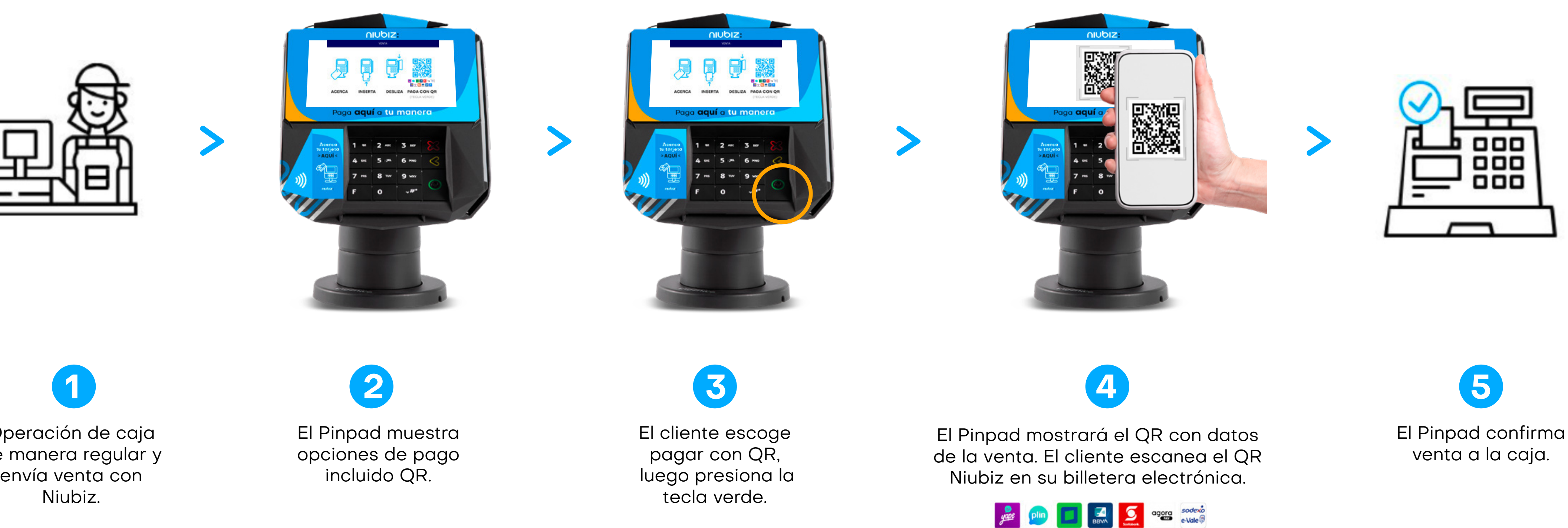

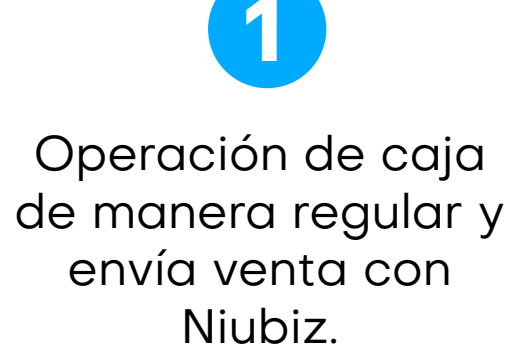

### El QR es un tipo de captura más, como el pago sin contacto o contactless. No modifica la operación regular de la caja.

ligo Me 📖 💓 📩

## ¿Cómo se visualizan las transacciones de QR en el voucher de compra?

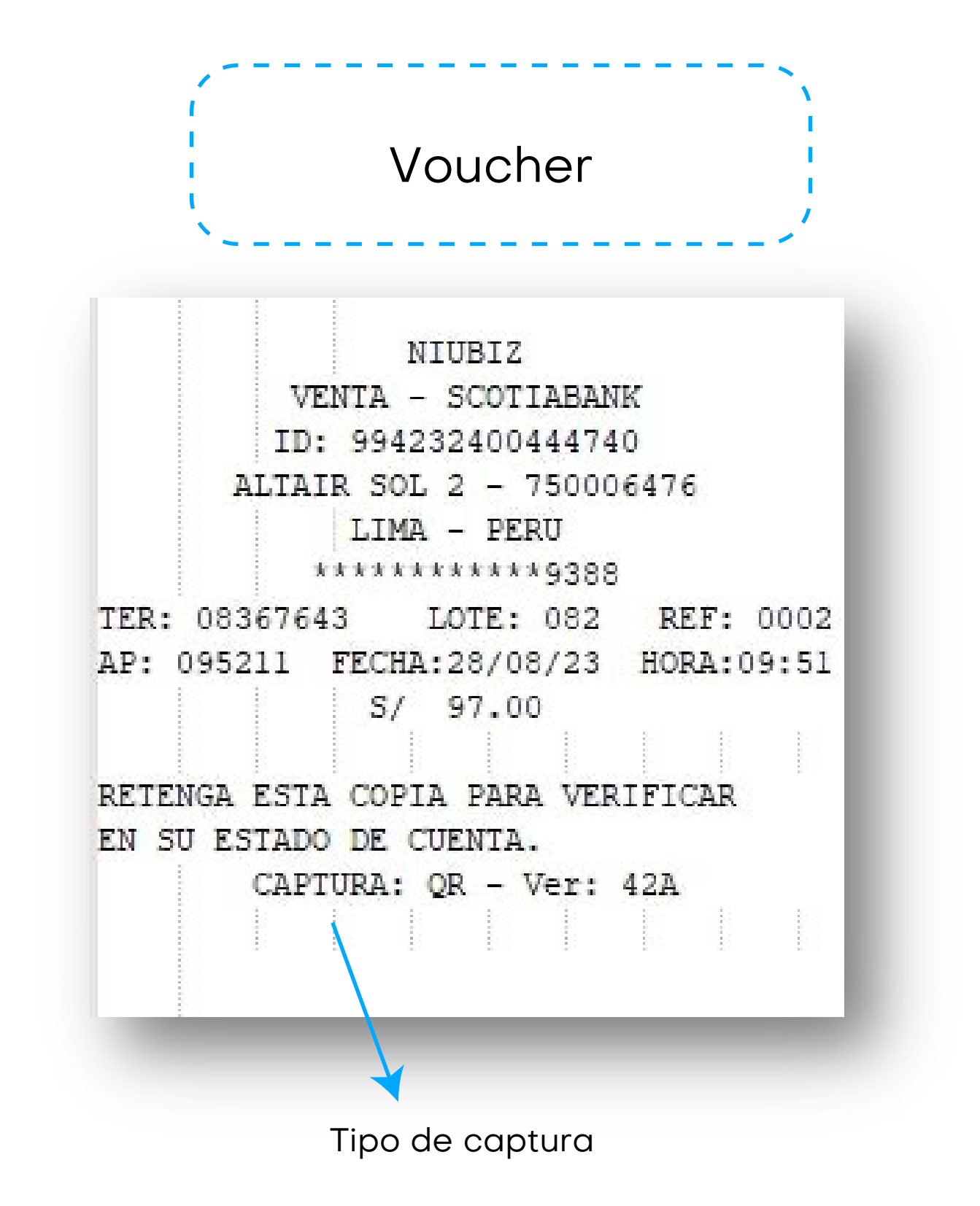

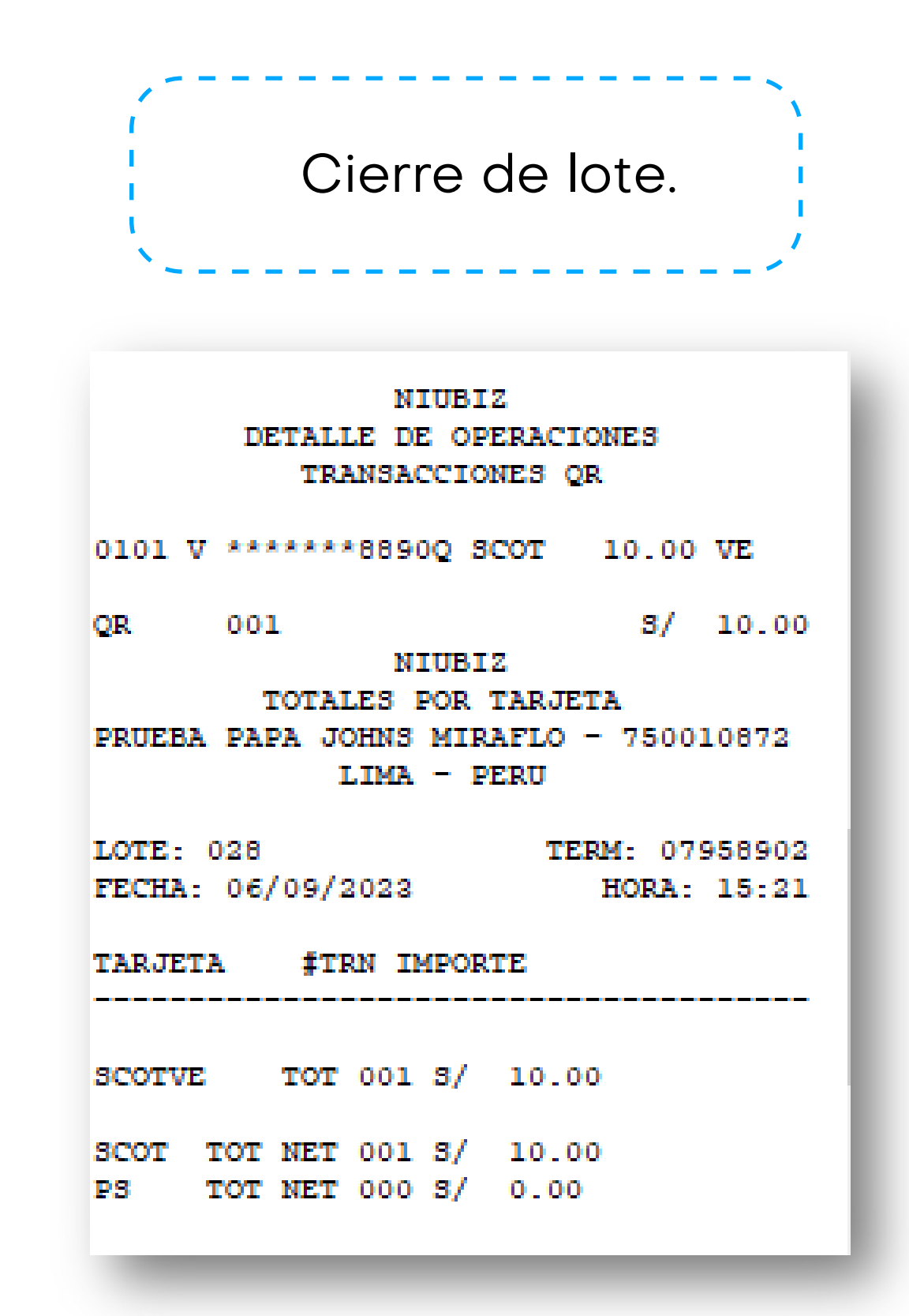

Recuerda que figurará el emisor de la billetera. Ejemplo: Pago con Yape, mostrará como emisor a BCP.

# ¿Como realizó la anulación de una venta con QR?

# La anulación de una venta con QR es muy simple y tiene similitud con una anulación de una venta con otro medio de pago como con tarjeta o pago sin contacto (contactless).

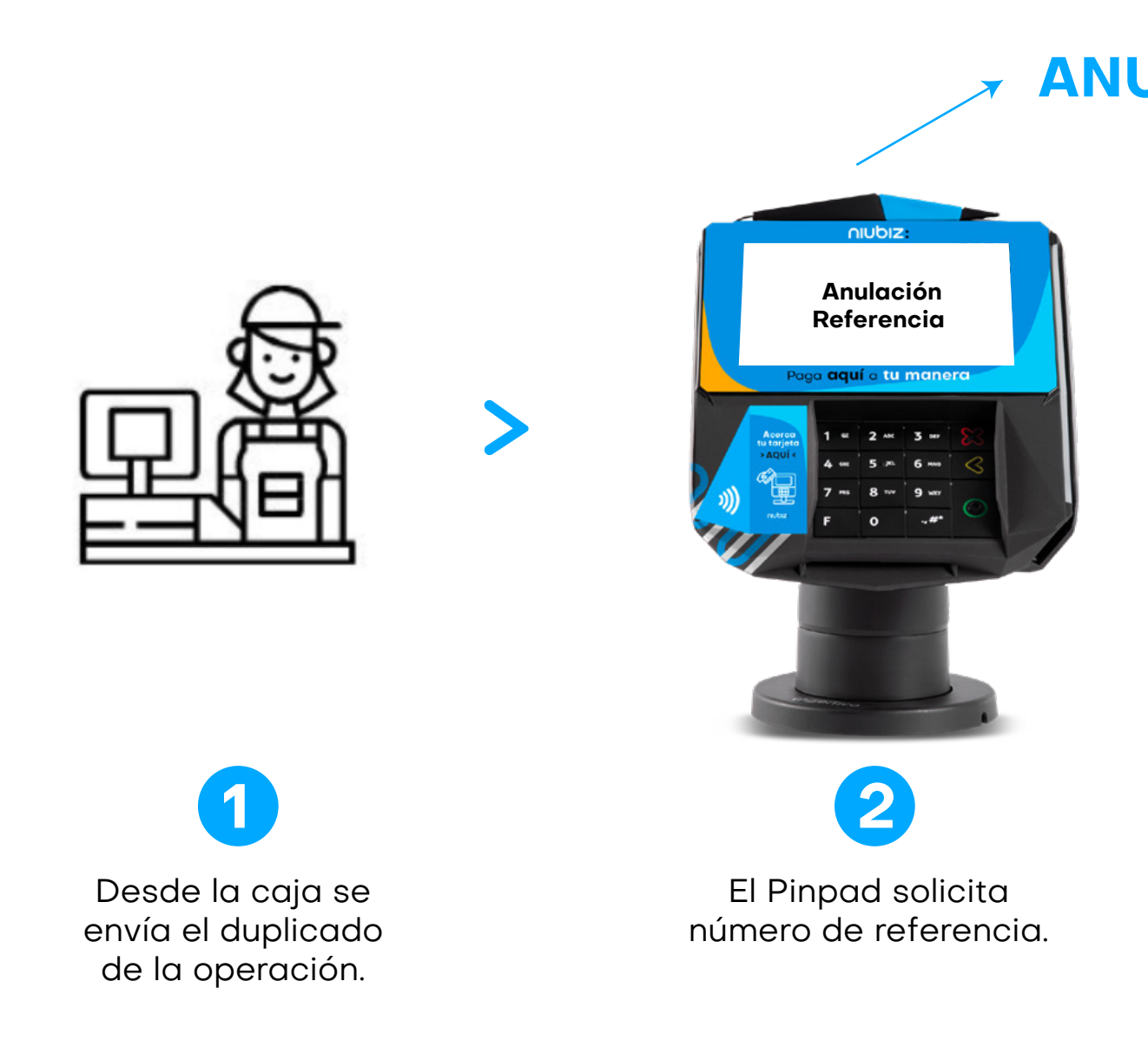

La anulación de la venta solo puede realizarse de la última transacción aprobada y que no haya transcurrido más de 1 hora desde que se realizó la venta.

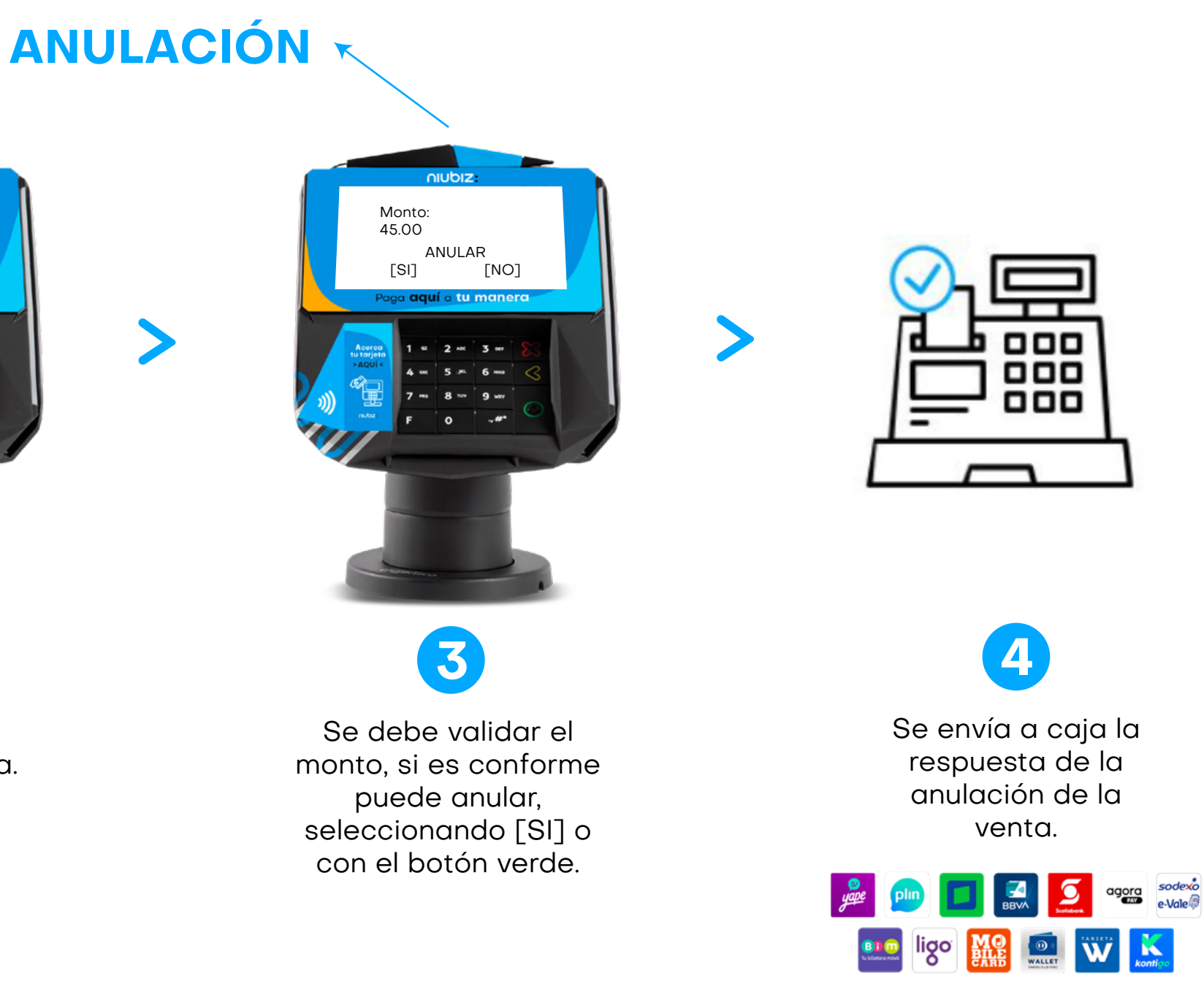

# ¿Cómo realizo un duplicado de voucher?

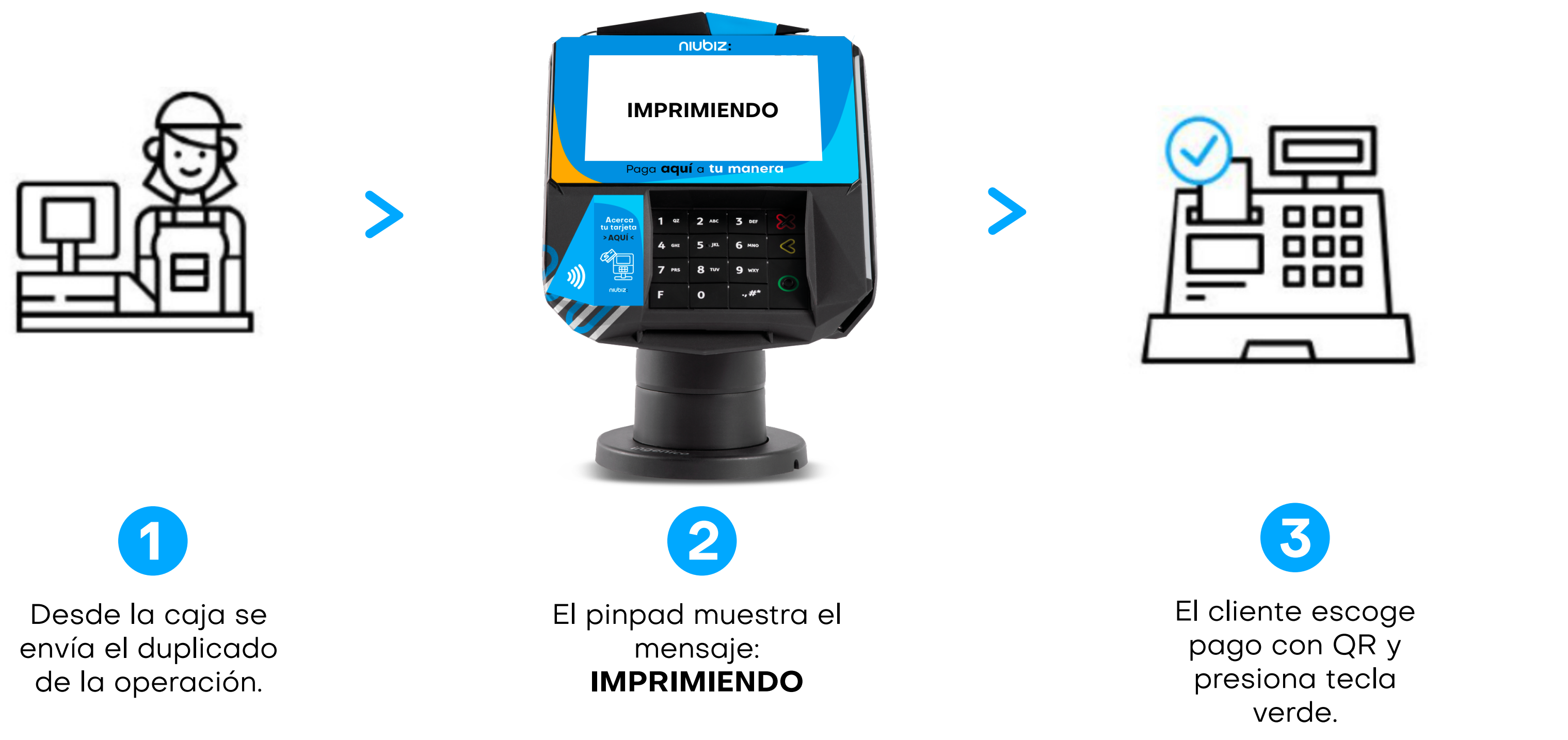

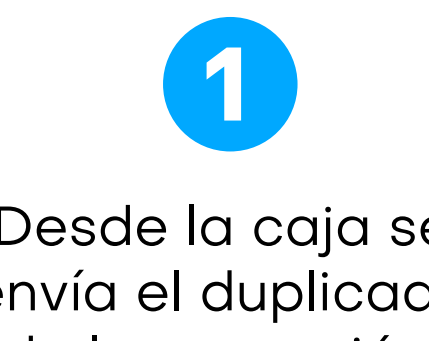

### Solo se puede realizar el duplicado de voucher de la última operación.

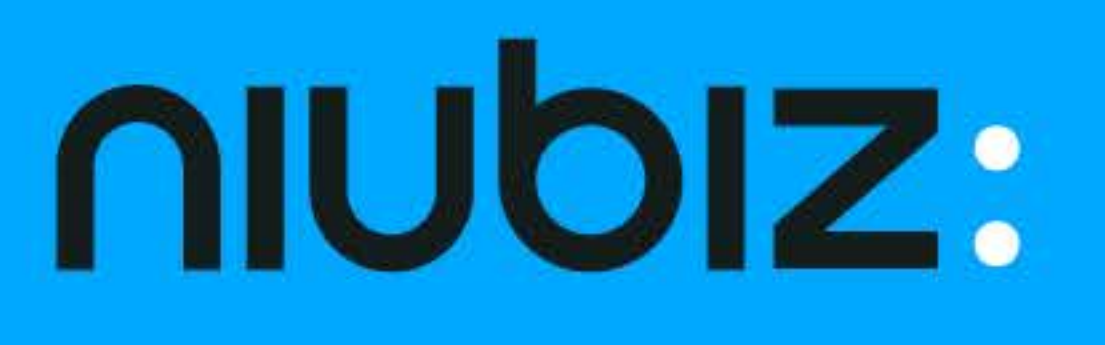

### Consulta por más soluciones

#### Llámanos:

Para Lima: (01) 614-9800 Para Provincia: 080-100-100

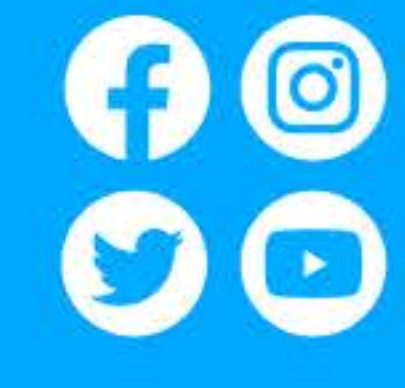

www.niubiz.com.pe

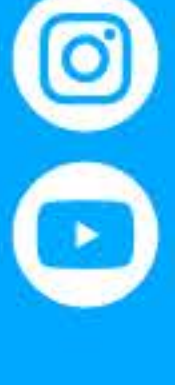